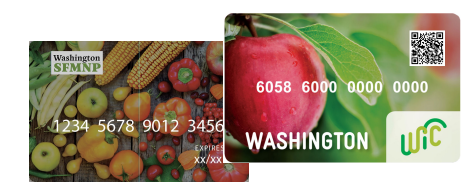

# PORTAL DEL **VENDEDOR**

0

### ACCEDA AL PORTAL

Logi

Enter your local login credentials

- 1. Utilizando el buscador de internet de su smartphone, vaya al https://vendorportal. cdpehs.com.
- 2. Escriba su Username y Password.

**NOTA:** Si desea guardar sus credenciales de inicio de sesion, haga click **Remember My Login**.

Presione Login. Usted ha iniciado3. una sesion y muestra el Perfil del vendedor (Vendor Profile)

### ¿OLVIDO SU PASSWORD?

- 1. Presione **Forgot Password**. Escriba su **Username** y seleccione **Reset**. Un email le será enviado a la dirección que figura en el archivo correspondiente a ese nombre de usuario.
- 2. Siga las instrucciones en el email para restablecer su password.

### ¿NO TIENE UNA CUENTA?

Presione **Don't have an account? Register here!** y siga las instrucciones en la pantalla.

# APOYO AL PRODUCTOR

WIC CVB, WIC FMNP & SFMNP

### **PORTAL DEL VENDEDOR**

1(800) 841-1410 FMNPTeam@doh.wa.gov

Esta institución es un proveedor que ofrece igualdad de oportunidades. Washington WIC no discrimina. Para solicitar este documento en otro formato, llame al 1-800-841-1410. Clientes sordos o con problemas de audición, favor de llamar al 711 (servicios de relé de Washington) o envíe un correo electrónico a wic@doh.wa.gov

> HEALTH DOH-960-384 May Sp 2023

# P10 Constant Comparison Formation

## COMPLETE UNA COMPRA

- 1. Presione las tres barras en la parte superior derecha de la pantalla y a continuación presione su nombre.
- 2. Presione New Purchase (Nueva Compra).
- Seleccione la cámara apropiada, y luego seleccione Start Scanning (empiece a escanear).

4. Scanee el Código QR del participante.

5. Escriba el **Precio total.** 

Haga que el participante ingrese 6. su **PIN**.

7. Seleccione **Submit purchase** (Completar la compra).

### ANULAR UNA COMPRA

- 1. Presione las tres barras en la parte superior derecha de la pantalla y a continuación presione su nombre.
- 2. Presione **Transaction History** (Historial de Transacción).
- En la lista de despliegue, seleccione el Vendor (proveedor o participante) en el que se realizó la compra que quiere anular.
- Localice la compra en la lista y, a continuación, seleccione Void (Anular).
- Aparece un mensaje para confirmar que desea anular la transacción. Seleccione Yes, void (Si, anular)

La compra es anulada y se actualiza la transacción **Type**.

# Registrándose por Primera Vez

Seleccione el Programa: Washington

Número de Vendedor & código postal

| DIRECT<br>DIRECT Station · Registration: Step 1 |   |
|-------------------------------------------------|---|
| rogram *                                        |   |
| Chickasaw Nation                                | Ŷ |
| Chickasaw Nation                                |   |
| Choctaw Nation of Oklahoma                      |   |
| District of Columbia, Washington                |   |
| North Carolina                                  |   |
| Oregon Farm Direct                              |   |
| Rhode Island                                    |   |
| Washington                                      |   |
| West Virginia                                   |   |
| West Virginia SEMNP                             |   |

#### Información que comunmente suele faltar:

- Un acuerdo firmado de CDP
- El Número de Identificación Fiscal
- Información Bancaria/cheque anulado